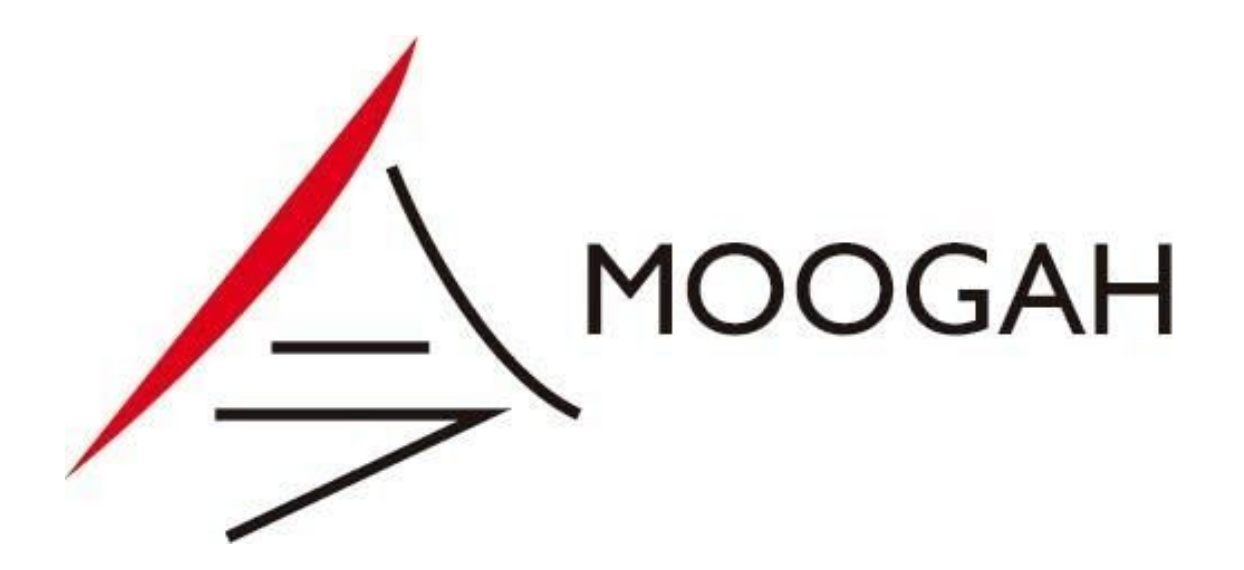

## Manual de Renovacion de Certificado de Facturacion Electronica ODOO V10

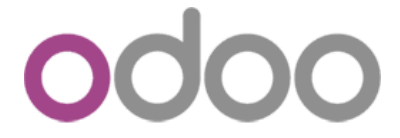

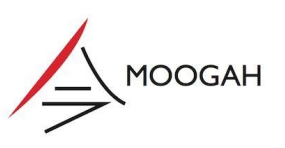

## INTRODUCCION:

Para realizar Facturas Electronicas AFIP emite Certificados Electronicos únicos por cada empresa para verificar que la entidad enviando las Facturas Electronicas sea al correcta y haya realizado los pasos correspondientes para poder crear Facturas Electronicas.

Los certificados tienen una vigencia de 2 años. Por lo tanto, cada dos años se deben renovar los mismos para poder seguir emitiendo Facturas Electronicas. Afortunadamente, en Odoo tenemos una manera simple de hacer esta renovacion.

Procedimiento:

Para realizar una renovación de certificados de facturacion electronica, se deben seguir los siguientes pasos:

- 1. Ir a Parámetros >> Usuarios >> Compañias y seleccionar la empresa
  - a. En caso de que sea una base multi-compañia se debe seleccionar la empresa para la que se quiere generar el certificado nuevo.
- 2. Dentro de la empresa, seleccionar la solapa "WS AFIP" y luego el bóton "Aliases"

| Compañías / MAYAURA SRL.       Imprimir × Adjunto(s) × Acción ×       2         CREAR       Imprimir × Adjunto(s) × Acción ×       2         CUT DUMMY TEST         MAAYAURA SRL.         Designing Experiences         INFORMACIÓN GENERAL       VALIDACIONES PARA PAGOS EN GRUPO       WS AFIP       REGLAS INTER-COMPAÑÍA       WS IMPOSITIVOS         Alazes       Odreviones       WS AFIP       Tipo       Secuencia de Lote       ID Unico       Hora Generación       Hora Expiración       Compañía         Constatación de CUIT (ws_sr_padron_a5)       Producción       405030585       16/01/2020 0:07:19       11/01/2020 0:21:7:40       MAYAURA SRL         Constatación de CUIT (ws_sr_padron_a5)       Producción       1566601938       21/12/2019 14:05:50       22/12/2019 02:05:50       MAYAURA SRL         Constatación de CUIT (ws_sr_padron_a5)       Producción       1566601938       16/12/2019 02:05:50       MAYAURA SRL | 74 <b>&lt; &gt;</b><br>Одан |
|----------------------------------------------------------------------------------------------------|-----------------------------|
| CUIT DUMMY TEST         MAYAURA SRL.         Designing Experiences         INFORMACIÓN GENERAL VALIDACIONES PARA PAGOS EN GRUPO       WS AFIP       REGLAS INTER-COMPAÑÍA       WS IMPOSITIVOS         Aliases @nextiones         WS AFIP       Tipo       Secuencia de Lote       ID Unico       Hora Generación       Hora Expiración       Compañía         Constatación de CUIT (ws_sr_padron_a5)       Producción       46989503       17/01/2020 09:07:19       17/01/2020 1:07:19       MAYAURA SRL         Constatación de CUIT (ws_sr_padron_a5)       Producción       405030585       16/01/2020 02:17:40       MAYAURA SRL         Constatación de CUIT (ws_sr_padron_a5)       Producción       1566601938       21/12/2019 14:05:50       22/12/2019 02:05:50       MAYAURA SRL         Constatación de CUIT (ws_sr_padron_a5)       Producción       165793776       18/12/2019 02:37:59       MAYAURA SRL                              | DGAH                        |
| MAYAURA SRL.         Designing Experiences         INFORMACIÓN GENERAL       VALIDACIONES PARA PAGOS EN GRUPO       WS AFIP       REGLAS INTER-COMPAÑÍA       WS IMPOSITIVOS         Maisses       Cancerta de Cult (ws_sr_padron_a5)       Tipo       Secuencia de Lote       ID Unico       Hora Generación       Hora Expiración       Compañía         Constatación de CUIT (ws_sr_padron_a5)       Producción       46989503       17/01/2020 09:07:19       17/01/2020 02:17:40       MAYAURA SRL         Constatación de CUIT (ws_sr_padron_a5)       Producción       405030585       16/01/2020 14:17:40       17/01/2020 02:17:40       MAYAURA SRL         Constatación de CUIT (ws_sr_padron_a5)       Producción       1566601938       21/12/2019 14:05:50       22/12/2019 02:05:50       MAYAURA SRL         Constatación de CUIT (ws_sr_padron_a5)       Producción       165793776       18/12/2019 02:37:59       MAYAURA SRL       | DGAH                        |
| WS AFIP         Tipo         Secuencia de Lote         ID Unico         Hora Generación         Hora Expiración         Compañía           Constatación de CUIT (ws_sr_padron_a5)         Producción         46989503         17/01/2020 09.07:19         17/01/2020 02.17:19         MAYAURA SRL           Constatación de CUIT (ws_sr_padron_a5)         Producción         405030585         16/01/2020 14:17:40         17/01/2020 02.17:40         MAYAURA SRL           Constatación de CUIT (ws_sr_padron_a5)         Producción         1566601938         21/12/2019 14:05:50         22/12/2019 02:05:00         MAYAURA SRL           Constatación de CUIT (ws_sr_padron_a5)         Producción         165793776         18/12/2019 02:05:90         MAYAURA SRL                                                                                                    | -1                          |
| Constatación de CUIT (ws_sr_padron_a5)         Producción         46989503         17/01/2020 09:07:19         17/01/2020 21:07:19         MAYAURA SRL           Constatación de CUIT (ws_sr_padron_a5)         Producción         405030585         16/01/2020 14:17:40         17/01/2020 02:17:40         MAYAURA SRL           Constatación de CUIT (ws_sr_padron_a5)         Producción         1566601938         21/12/2019 14:05:50         22/12/2019 02:05:50         MAYAURA SRL           Constatación de CUIT (ws_sr_padron_a5)         Producción         165793776         18/12/2019 09:37:59         18/12/2019 21:37:59         MAYAURA SRL                                                                                                    | - 1                         |
| Constatación de CUIT (ws_sr_padron_a5)         Producción         405030585         16/01/2020 14:17:40         17/01/2020 02:17:40         MAYAURA SRL           Constatación de CUIT (ws_sr_padron_a5)         Producción         1566601938         21/12/2019 14:05:50         22/12/2019 02:05:50         MAYAURA SRL           Constatación de CUIT (ws_sr_padron_a5)         Producción         165793776         18/12/2019 02:05:50         MAYAURA SRL                                                                                                    |                             |
| Constatación de CUIT (ws_sr_padron_a5)         Producción         1566601938         21/12/2019 14:05:50         22/12/2019 02:05:50         MAYAURA SRL           Constatación de CUIT (ws_sr_padron_a5)         Producción         165793776         18/12/2019 02:05:59         18/12/2019 21:37:59         MAYAURA SRL                                                                                                    |                             |
| Constatación de CUIT (ws_sr_padron_a5) Producción 165793776 18/12/2019 09:37:59 18/12/2019 21:37:59 MAYAURA SRL                                                                                                    |                             |
|                                                                                                    |                             |
| Constatación de CUIT (ws_sr_padron_a5) Producción 1145668151 17/12/2019 16:20:20 18/12/2019 04:20:20 MAYAURA SRL                                                                                                    |                             |
| Constatación de CUIT (ws_sr_padron_a5) Producción 2127692200 03/12/2019 11:56:20 03/12/2019 23:56:20 MAYAURA SRL                                                                                                    |                             |
| Constatación de CUIT (ws_sr_padron_a5)         Producción         2885762589         26/11/2019 07:43:06         26/11/2019 19:43:06         MAYAURA SRL                                                                                                    |                             |
| Constatación de CUIT (ws_sr_padron_a5)         Producción         4098811370         21/11/2019 10:01:51         21/11/2019 22:01:51         MAYAURA SRL                                                                                                    |                             |
| Mercado interno -sin detalle- RG2485 (WSFEv1) Producción 1977206928 10/10/2019 08:01:20 10/10/2019 20:01:20 MAYAURA SRL                                                                                                    |                             |
| Mercado interno -sin detalle- RG2485 (WSFEv1)         Producción         561157068         03/09/2019 09:40:19         03/09/2019 21:40:19         MAYAURA SRL                                                                                                    |                             |

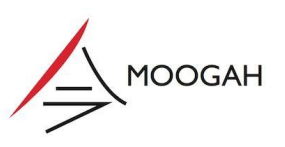

3. Seleccionar el registro de Certificado AFIP correspondiente. El mismo debe tener tipo "Produccion" y el estado debe ser "Confirmado"

| III Parámet  | Tablero        | Usuarios    | Ajustes Generales | Traducciones | Google Drive                                | @ 2     | 2     | MAYAURA SRL. 🗸 | 🕲 Max | imilia | ino 🗸 |
|--------------|----------------|-------------|-------------------|--------------|---------------------------------------------|---------|-------|----------------|-------|--------|-------|
| Compañías /  | MAYAURA SRL. / | Certific    | ado AFIP          |              | Compañía MAYAURA SRL. 🛪 🝸 Estado es "Confir | mado" : | K Bus | scar           |       |        | Q     |
| CREAR IMPORT | AR             |             |                   |              | ▼ Filtros 👻 ☰ Agrupar por 👻 🛧 Favoritos 👻   |         |       |                | 1-1/1 | <      | >     |
| Тіро         |                | Nombre Co   | nún               |              | Compañía                                    |         |       | Estado         |       |        |       |
| Producción   |                | AFIP WS - P | roduccion2        |              | MAYAURA SRL.                                |         |       | Confirmado     |       |        |       |
|              |                |             |                   |              |                                             |         |       |                |       |        |       |
|              |                |             |                   |              |                                             |         |       |                |       |        |       |

- 4. Una vez dentro del registro de "Certificado AFIP", seleccionar el botón CREAR REQUERIMIENTO DE CERTIFICADO.
  - a. Esto generará una nueva linea en la matriz de CERTIFICADOS.
- 5. Ingresar al certificado nuevo. Esto abrirá una ventana nueva donde se puede vizualizar el archivo de requerimiento nuevo.
  - a. Seleccionar la opcion REQUERIMIENTO
  - b. Luego seleccionar el enlace para descarcar el archivo.

| Abrir: Certificados                 |                                                                                                    |                                                                                                    |           |            | ×         |
|-------------------------------------|----------------------------------------------------------------------------------------------------|----------------------------------------------------------------------------------------------------|-----------|------------|-----------|
| REQUERIMIENTO                       | CANCELAR                                                                                                    | BORRADOR                                                                                                    | EN ESPERA | CONFIRMADO | CANCELADO |
| Requerimiento de<br>Certificado     | BEGIN CERTIFICATE REQUEST<br>MIIC5TCCAc0CAQAwgZ8xCzAJBgNVBAYTAkFSMRowGAYDVQQIDBFCdW<br>ZXMgQ2l0eTEVMBMGA1 UEBwmMQnVlbm9zIEFpcmVZMRUwEwYDVQQKI<br>IFNSTC4xCzAJBgNVBAsMAkIUMR4wHAYDVQQDDBVBRklQIFdTIC0gUHJx<br>bjkGTAXBgNVBAUTEENVSVQgMzA3MTIyOTIwNTUwggEiMA0GCSqGSlb3<br>A4IBDwAwggEKAoIBAQDSmMo04DKKjKcyzjZZYnayMdUps0hF8QKKLfbt,<br>PmJ3p00ujXSGLDUj9aM0Wi8jNNFuVb0J5y3CrDTDR0GFI9IGzF6Yu/zxh6C<br>QSK0quLHAmbcZM3k0yk47nRflb3PQpVOS+scjR/f95bcvn1nfmtAyaHU+h:<br>kVRN85Xk09cLScnul/)Q35EKkyWI6QxaE4HFTp2Hq1 6mVRpYKslvm2z0r<br>/dfi86VHSLX/HZwp143LpMmp9sdqstVZbrd8vnMGhXPP8e3uA06g+TIcfK:<br>4dgrReaDLH2TXmLkALiPgvbLbs+CFxfsXa9GK02TAgMBAAGgADANBgkqf<br>AQsFAAOCAQEABe0FINY+ga2JWa0pgSBA5/6w0h0A6TKwh6VUJERN+Mr<br>80/3+j25kk7DMAFzUTzhS7AWkvegEqA56VFqxQR5catpioON9ALOCqKKk!<br>t9BN8M/wXY6YfUIekDtolyHI4IuR10Pd28RMBhB6tbFMumEsy8QA8I1jGiFF<br>aqGtAKd+AIfPOOmdgMdDEbRunhtxitNX3a1825+oJ/WkvVYUaS9KH0AJt<br>IBIHHVR19xCUZfQWVoKo6ZKgRuyBtuJu5xZ909QLBCrzKVXrJSYIGG+2tA<br>jKr6uw2wDXPp4qh+eXTbVsbolbKQhB5VA==<br>END CERTIFICATE REQUEST | Vub3MgQWly<br>DaxNQVIBVVJB<br>vZHVJY2Iv<br>DOQEBAQUA<br>/pJ51t7o<br>NZCod<br>Z51l0s<br>GUIh3e<br>3pF/1i<br>nkiG9w0B<br>nYIRCFhBvV<br>90fUeT<br>25r96<br>D7JjIR<br>wvOYt | i         |            |           |
| Descargar<br>Requerimiento          | ▲ request.csr                                                                                                    |                                                                                                    |           |            |           |
| Firmado de Certifica<br>Certificado | 10                                                                                                    |                                                                                                    |           |            |           |
| CERRAR                              |                                                                                                    |                                                                                                    |           |            |           |

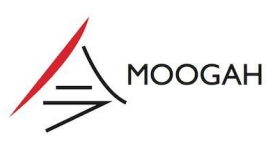

6. Una vez descargado el archivo de requerimiento, se debe subir a AFIP para que genere un certificado nuevo.

- 7. Luego de obtener y descargar el certificado en la pagina de AFIP, se debe volver a Odoo.
  - a. Ir a la misma ventana de donde se descargó el archivo de requerimiento.
  - b. Seleccionar la opcion SUBIR CERTIFICADO.

| Abrir: Certificados                                                                     |                                                                                                    |                                                                                                    |           |            | ×         |
|-----------------------------------------------------------------------------------------|----------------------------------------------------------------------------------------------------|----------------------------------------------------------------------------------------------------|-----------|------------|-----------|
| SUBIR CERTIFICADO                                                                       | CONFIRMAR CANCELAR                                                                                                    | BORRADOR                                                                                                    | EN ESPERA | CONFIRMADO | CANCELADO |
| Requerimiento de<br>Certificado<br>Descargar<br>Requerimiento<br>Firmado de Certificado | —BEGIN CERTIFICATE REQUEST— MIICSTCCAc0CAQAwg28xCzAJBgNVBAYTAkFSMRowGAYDVQQIDBFCdW ZXMgQ2l0eTEVMBMGA1UEBwwMQnVlbm9zIEFpcmVzMRUwEwYDVQQK IFNSTC4xCzAJBgNVBAsMAklUMR4wHAYDVQQDDBVBRklQIFdTIC0gUHJ bjlxGTAXBgNVBAUTEENVSVQgMzA3MTIyOTIwNTUwggEiMA0GCSQGSbiS A4IBDwAwggEKAoIBAQDSmMo04DKKjKcyzjZYnayMdUpsOhF8QKKLfbt PmJ3p00ujXSGLDUJ9aMOWi8JNNFuYb0J5y3CrDTDR0GFI9IGzF6Yu/zxh6i QSK0quLHAmbCzM3k0yk47nRflb3PQpVOS+scjR/f95bcvn1nfmtAyaHU+h KVRvB5Xk09cLScnuN/Q035EkKywli6QxaE4HFTp2Hq16mVRpYksIvm220 /dfi86VHSLX/HZwp143LpMmp9sdqstVZbrd8vnMGhXPP8e3uA06g+TIcfK 4dgrReaDLHzTXmLkALiPgvbLbs+CFxfsXa9GK021AgMBAAGgADANBgkq AQsFAA0CAQEABe0FINY+ga2JWa0pgSBA5/6wOh0A6TKwh6VUJERN+M 80/3+j25kk7DMAFzUTzhS7AWkvegEqA5oVFqxQR5catpioON9AL0CqKKkl t9BN8M/wXY6YfUlekDtolyHI4UR10Pd28RMBhB6tbFMumEsy8QA811j6iFI BIHHVRt9xCUZfQWVoKo6ZKgRuyBtu9Ju5xZ9o9QLBCrzKVXrJSYIGG+2tA jKr6uw2mXPP4qIn+eXTbVsbolbKQhB5VA== —END CERTIFICATE REQUEST— <b>*</b> request.csr | /Vub3MgQWly<br>DAxNQVIBVVJB<br>vZHVjY2Iv<br>3DQEBAQUA<br>/pJ51t7o<br>QNZcOd<br>IZ51l0s<br>rGUIh3e<br>(3pF/1i<br>hkiG9w0B<br>nYIRCFhBvV<br>90fUeT<br>P5r96<br>tD7jjIR<br>AwvOYt | 3         |            |           |
| Certificado                                                                             |                                                                                                    |                                                                                                    |           |            |           |

- 8. Esto abrirá otra ventana nueva.
  - a. Seleccionar el botón SUBE TU ARCHIVO y seleccionar el certificado descargado de AFIP.
  - b. Luego seleccionar el botón CONFIRMAR

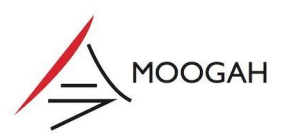

| WS AFIP - Subir Cer                                                 | tificado                                                                                                    | × |
|---------------------------------------------------------------------|----------------------------------------------------------------------------------------------------|---|
| Subir Certificado                                                   | SUBE TU ARCHIVO                                                                                                    |   |
| CONFIRMAR                                                           | ncelar                                                                                                    |   |
|                                                                     | A4IBDwAwggEKAoIBAQDSmMoO4DKKjKcyzjZZYnayMdUpsOhF8QKKLfbt/pJ51t7o<br>PmJ3p00ujXSGLDUj9aMOWi8jNNFuYboJ5y3CrDTDR0GFI9IGzF6YU/zxh6QNZcOd<br>QSK0quLHAmbCzM3K0yk47nRflb3PQpVOS+scjR/f95bcvn1nfmtAyaHU+hZ51l0s<br>KVRvB5K09cLScnuN/OQ35EkKywlI6QxaE4HF1p2Hq16mVRpYkslvm22OrGUlh3e<br>/dfi86VHSLX/HZwp143LpMmp9sdqstVZbrd8vnMGhXPP8e3uAO6g+TicfK3pF/1i<br>4dgrReaDLHzTXmLkALiPgvbLbs+CFxfsXa9GKOZ1AgMBAAGgADANBgkqhkiG9w0B<br>AQsFAA0CAQEABe0FINY+ga2JWa0pgSBA5/6wOh0A6TKwh6VUJERN+MnYIRCFhBvV<br>80/3+j25kk7DDMFzZUTzhS7AWkvegEqA5ovFqxQR5catpioON9ALCOqKKK9l9fUeT<br>t9BN8M/wXY6YfUlekDtolyHl4luR10Pd28RMBhB6tbFMumEsy8QA8I1jGiFP5r96<br>aqGtAKd+AIfPOOmdgMdDEbRunhtxitNX3a1825+oJ/WkvVVUaS9KHoAJtD7jjIR<br>IBIHHVR19xCUZfQWVoKo6ZKgRuyBuJJu5X2909QLBCrzKVXrJSYIGG+2tAwvOYt<br>jKr6uw2wDXPp4qIn+eXTbVsbolbKQhB5VA=<br>END CERTIFICATE REQUEST |   |
| Descargar<br>Requerimiento<br>Firmado de Certificado<br>Certificado | ± request.csr                                                                                                    |   |
| CERRAR                                                              |                                                                                                    |   |

9. Una vez subido el certificado se debe confirmar el registro, seleccionando la opcion CONFIRMAR.

| Abrir: Certificados                                                                    |                                                                                                    |                                                                                                    |                                                                                                    |           |            | ×         |
|----------------------------------------------------------------------------------------|----------------------------------------------------------------------------------------------------|----------------------------------------------------------------------------------------------------|----------------------------------------------------------------------------------------------------|-----------|------------|-----------|
| SUBIR CERTIFICADO                                                                      | CONFIRMAR                                                                                                    | CANCELAR                                                                                                    | BORRADOR                                                                                                    | EN ESPERA | CONFIRMADO | CANCELADO |
| Requerimiento de<br>Certificado<br>Descargar<br>Requerimiento<br>Eirmado do Cotificado | BEGIN CE<br>MIIC5TCCAct<br>IFNSTC4xCz/<br>bjXGTAXBgA<br>PmJ3p00ujX<br>QSK0quLHAr<br>kVRvB5Xk09<br>/dfi86VHSLX<br>4dgrReaDLH:<br>AQsFAAACAi<br>80/3+j25kk7t<br>19BN8M/wX3<br>aoqGAKd+A<br>BIHHVR19xC<br>JKr6uw2wDX<br>END CERT | <pre> Register Content of the second second</pre> | WVub3MgQWly<br>KDAxNQVIBVVJB<br>JvZHVjY2lv<br>33DQEBAQUA<br>ot/pJ51170<br>5QNZcOd<br>hZ51I0s<br>JrGUlh3e<br>K3pF/1i<br>qhkiG9w0B<br>MYIRCFhBvV<br>kl90fUeT<br>FP5r96<br>JtD7jjIR<br>tAwvOYt | i         |            |           |
| Certificado                                                                            |                                                                                                    |                                                                                                    |                                                                                                    |           |            |           |
| CERRAR                                                                                 |                                                                                                    |                                                                                                    |                                                                                                    |           |            |           |

10. Finalmente ingresar al certificado anterior. Y seleccionar la ocpion CANCELAR. Con esto ya quedó renovada la facturacion electronica por dos años mas.

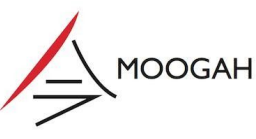

Este procedimiento se puede hacer en cualquier momento sin necesidad de que expire el certificado anterior. Se sugiere realizar este procedimiento algunos dias antes del vencimiento del certificado para evitar interrupciones en la facturacion.

## MOOGAH

## +54 9 (11) 6200-4000

info@moogah.com

Onofre Betbeder 1464 - Nuñez